## Instructions for Updating the Patient ID Field to Indicate Medical Record Number

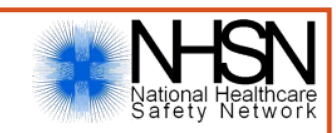

1) Log into NHSN and click on 'Patient>Find' on the blue navigation pane.

| NHSN Home      |   | NHSN Dialysis Component Home Page |
|----------------|---|-----------------------------------|
| Alerts         |   |                                   |
| Reporting Plan | • |                                   |
| Patient        | • | Add tems                          |
| Event          | • | Find 1                            |
| Summary Data   | • |                                   |

2) Navigate to the appropriate patient record. To see a list of all patients, leave all fields on the "Find Patient" screen blank, and click 'Find'. Then, click on the Patient ID to navigate to the patient record.

| Patient Information |            |                |            |      |
|---------------------|------------|----------------|------------|------|
| Facility ID:        | Dialysis T | est Facility 2 | 2 (ID 1005 | 5) 🗸 |
| Patient ID:         |            |                |            |      |
| Last Name:          |            |                |            |      |
| First Name:         |            |                |            |      |
| Social Security #:  |            |                |            |      |
| Gender:             |            | $\sim$         |            |      |
| 2 Secondary ID:     |            |                |            |      |
|                     | Find       | Clear          | Back       |      |
|                     | Find       | Clear          | Dack       |      |

3) Once you have the patient record pulled up, click on the blue 'Edit' button.

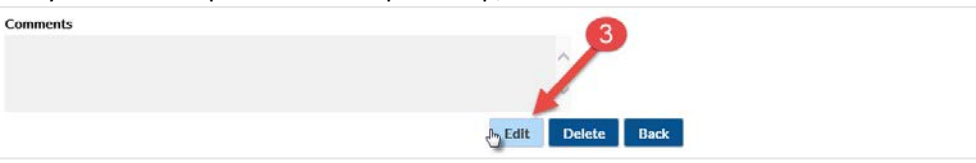

4) Delete the old Patient ID and enter the patient's Medical Record Number as the new Patient ID.

| Edit Patient                                        |            |
|-----------------------------------------------------|------------|
| fandatory fields marked with *                      | Print Form |
| Patient Information                                 |            |
| Facility ID *: Dialysis Test Facility 2 (10055) 🗸   |            |
| Patient ID *: 123456 × Social Security #:           |            |
| Secondary ID: Medicare #:                           |            |
| Last Name: PATIENT Enter Medical First Name: SAMPLE |            |
| Middle Name: Record                                 |            |
| Gender * E - Female                                 |            |

5) Click 'Save' to save the form.

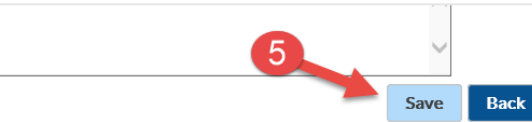

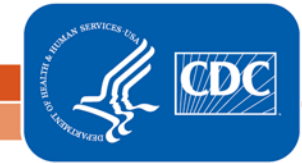

National Center for Emerging and Zoonotic Infectious Diseases Division of Healthcare Quality Promotion